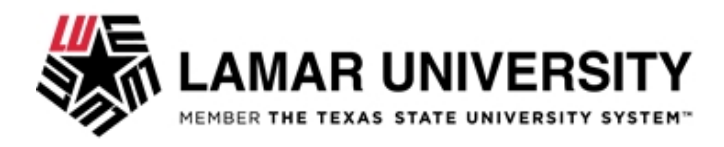

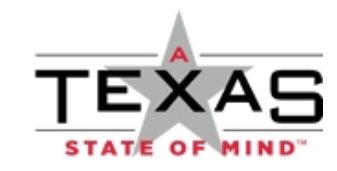

Test Employee Enterprise Services

Hello Test,

This account (called LEA) allows you to access your Lamar University email (LU Email) and many other systems. For a list of what you may access with this account, go to <u>lamar.edu/accounts</u>

| Your Lamar Email Address | temployee@lamar.edu |
|--------------------------|---------------------|
| Username                 | temployee           |

## If You Know Your Password

You will use the same account and password to log in to LU Email.

Step 1 - Go to lamar.edu, Click LU Connect (upper left corner in the top black

bar). Step 2 - Choose Faculty/Staff.

Step 3 - Choose LU Email to log in.

## If You Do Not Know Your Password

To find your password for LU Email, log in to Self-Service Banner (SSB)

Step 1 - Go to <u>lamar.edu</u>, Click LU Connect (upper left corner in the top black bar), Choose **Faculty/Staff**, click **Self-Serv Banner**.

Self-Serv Banner Login

| LamarID | L20433628                                  |
|---------|--------------------------------------------|
| PIN     | 6-digit-birthdate, expires on first log in |

Step 2 - Log in.

Step 3 - Choose Personal Information tab.

Step 4 - See heading Change your Pin OR Recover LEA Username and Password. Click Give me a temporary password.

Step 5 - Write it down. Click OK.

Step 6 - At the next prompt, Activate Your Account.

1. Log in with the username and password below.

| Your LEA username           | temployee                                            |
|-----------------------------|------------------------------------------------------|
| Your temporary LEA password | The password you were just given in Self-Serv Banner |

- 2. Create a new password and confirm it.
- 3. Click the Enrollment tab.
- 4. Choose 4 security questions from the drop-down box. Type and confirm each answer.
- 5. Click Update. Sign out.

If you forget your password later, go to lamar.edu/activate to answer you security questions and recover your password.

## To log in to LU Email

Step 1 - Go to lamar.edu, Choose LU Connect in the upper left corner in the top

black bar.

Step 2 - Choose Faculty/Staff.

Step 3 - Choose LU Email to Log in.

Take this letter to the Wimberly Building Lobby for your Lamar ID and Parking Permit.

For more information about your accounts, go to <u>lamar.edu/its</u>. For additional assistance, contact the IT Service Desk at 409-880-2222.

Thank you,

Information Technology Services